| <u>カレンダー設定方法</u>                   |                                                 |               |           | [備考欄]                                                          |  |
|------------------------------------|-------------------------------------------------|---------------|-----------|----------------------------------------------------------------|--|
| イージーページツール[カレンダー]設定に               | ついて説明します。                                       |               |           | イージーページは店舗数を問わず、ご利用いただくことが                                     |  |
| <u>1).まず、サイドナビ「データ管理」〜「データ設</u>    | と定」を開いて、「新規」ボタンをクリ                              | <u>ックします。</u> |           | □ 祀 ご 9 。                                                      |  |
| 囲 カレンダー・発送日表示                      |                                                 |               | 新規 😂 🔺    | 多店舗展開されており、複数の店舗に共通する事項<br>の場合は、一括で作成することが可能です。                |  |
| 2).設定画面が表示されますので、対象サイ              | <u>トを選択します。</u>                                 |               |           | しかし、店舗ごとに設定する内容が異なる場合、店舗、<br>またはグループを作成して、それぞれ個別の設定をして<br>下さい。 |  |
| 対象サイト                              | < <p>※※※ <sup>商事</sup>【楽天店】 休業日のみですが、特別な曜日指</p> | 旨定などが可能で      | <u>す。</u> | 複数の店舗を一括作成した場合でも、データは店舗、<br>またはグループごとに別々に表示されますので、それぞれ         |  |
| 🔵 営業日 🥏 休業日 🤇                      | ≱ 編集                                            |               |           | の編集が可能です。<br>しかし、同時に一括編集はできなくなります。                             |  |
| <br>4).例えば、「配送のみ」の日を追加設定して         | <u>みます。</u>                                     |               |           | 一括編集を復活させたい場合は、もう一度、新規作成                                       |  |
| 半角の45文字以内で入力して下さい<br>配送のみ          |                                                 |               | 追加        |                                                                |  |
|                                    |                                                 |               |           |                                                                |  |
| 行列口名 田何日 締切時                       | 12:00 0 ▲                                       | × O           | 欄集 保存     |                                                                |  |
|                                    | 12:00                                           | · •           | 保存        |                                                                |  |
| 配送のみ     〇                         | 12:00 0                                         | ~ •           | 保存創除      |                                                                |  |
| <b>」</b><br>追加されました。設定をタブを閉じて、カレンダ | ブー作成を行います。                                      |               |           |                                                                |  |

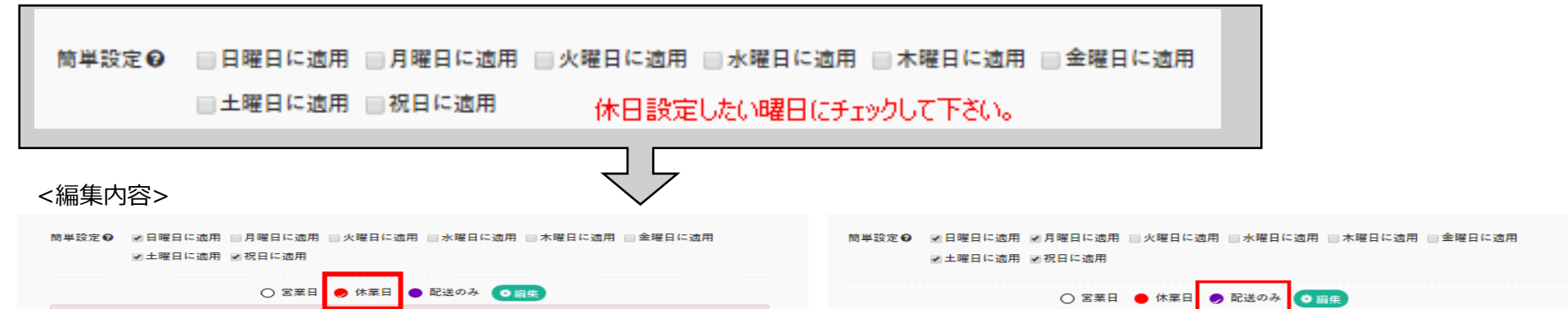

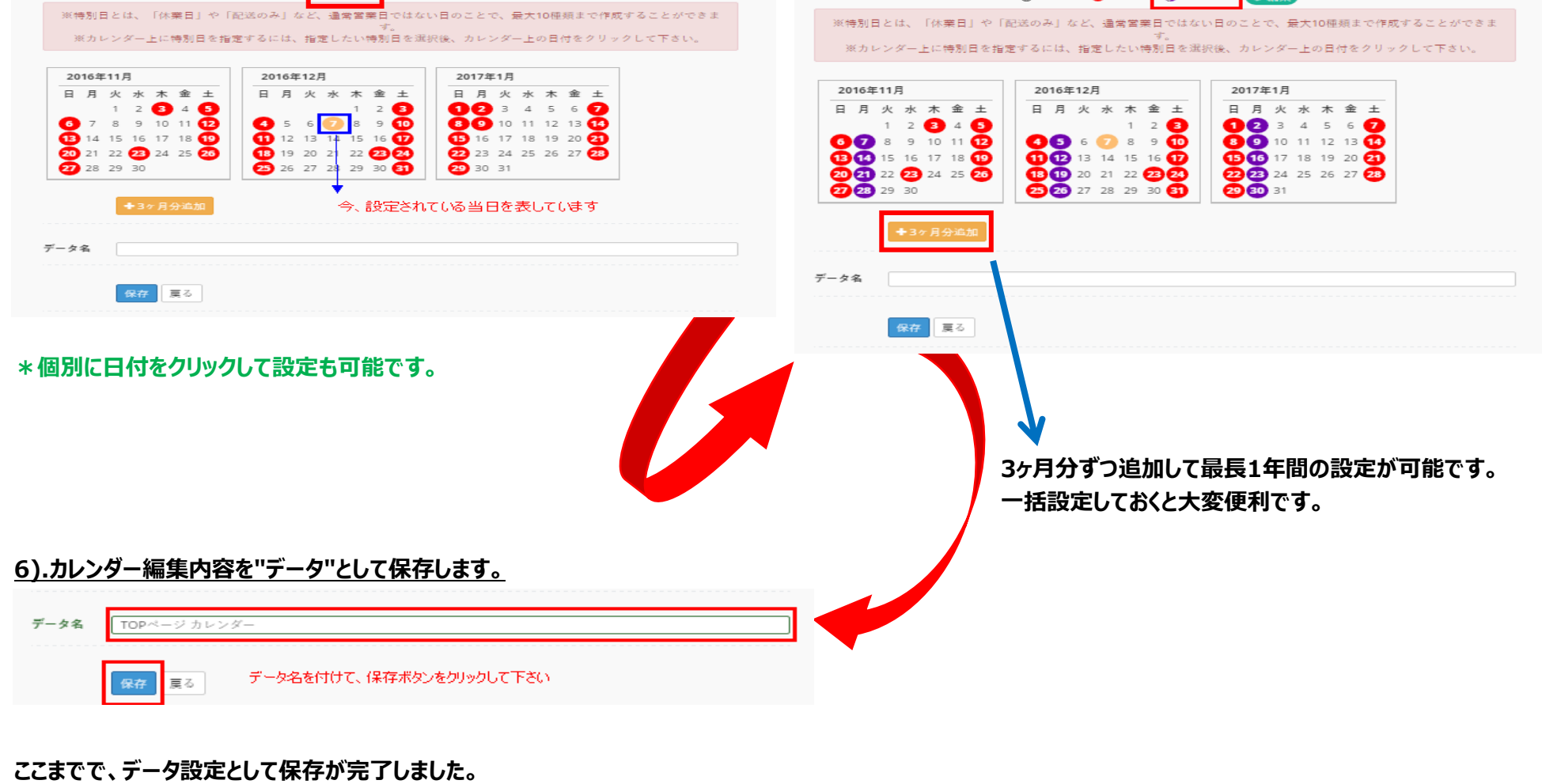

保存したカレンダーデータを、店舗にデザイン反映させるために

デザインテンプレートを新規で作成します。

できあがったiframeタグを、サイトに貼り付けるだけで完成になります。

| <u>7).新規テンプレートを作成します。</u> |                                                                                                    |
|---------------------------|----------------------------------------------------------------------------------------------------|
| サイト管理                     | iframe方式 > 新規テンプレート                                                                                                    |
| データ管理 ▶                   |                                                                                                    |
| iframe方式 >                | サーバー 全て 汎用 ヤフー 楽天                                                                                                    |
| O 新規テンプレート<br>O テンプレート管理  | <b>ツール</b> 全て オーダー 商品レビュー ショップ<br>お知らせ カレンダー バナー フリー                                                                                                    |
| ページ方式                     |                                                                                                    |
|                           |                                                                                                    |
|                           | <ul> <li>Strikuの評価</li> </ul>                                                                                                    |
|                           | 1 ヶ月長年 (月末にカレンダーを実験)                                                                                                    |
|                           | Upper     Upper       Upper     Upper       Upper </th                                                                                                    |
|                           | 2 ヶ月表谷(中和にカレンダーを実施)                                                                                                    |
|                           | Party     Data       Transmission     Transmission       Transmission     Transmission       Transmission     Transmissintermissintermission       Transmissintermi |

## 8).ツールデザインテンプレート一覧から、カレンダーを選択します。

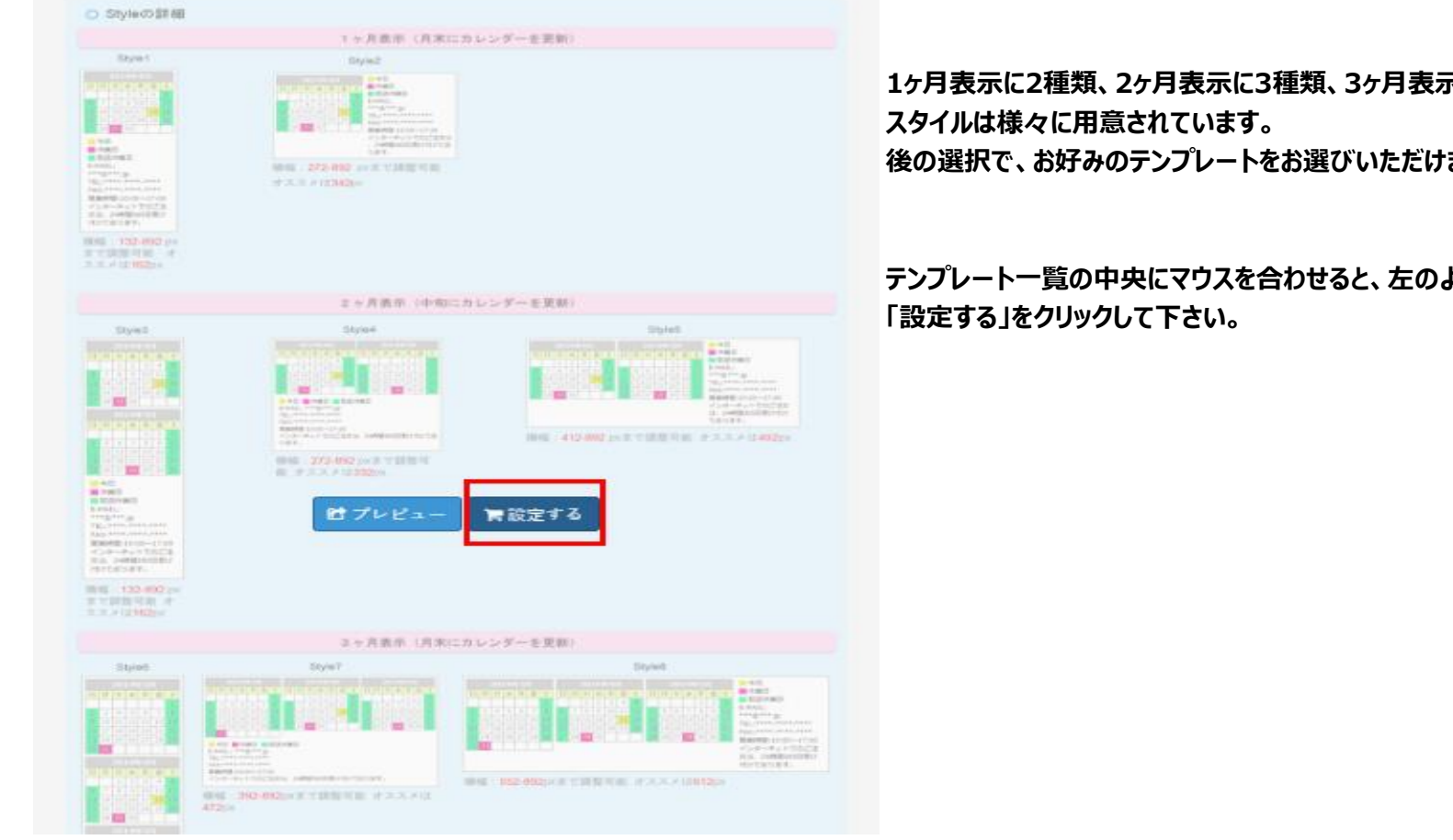

1ヶ月表示に2種類、2ヶ月表示に3種類、3ヶ月表示にも3種類と 後の選択で、お好みのテンプレートをお選びいただけます。

テンプレート一覧の中央にマウスを合わせると、左のように選択が現れますので

## 9).テンプレート設定について

| ご利用サイト         | *** <sup>寄事【楽天店】</sup> |            |
|----------------|------------------------|------------|
| 2.<br>データの取り込み | ● TOPページ カレンダー         |            |
| ファイルリスト        | #                      | ファイル名      |
|                | 1                      | Style2.css |
|                | 2                      | Style4.css |
|                | 3                      | Style5.css |
|                | 4                      | Style7.css |
|                | 5                      | Style8.css |
|                |                        |            |
| 3.<br>テンプレート名  | TOPページカレンダー            |            |
| 4.             | 次へ夏る                   |            |

1から順にラジオボタンにチェックを入れて、3.にテンプレート名を入力下さい。 ここでは、TOPページカレンダーと入力いたしました。 入力後は、「次へ」をクリックして下さい。

#### 10).配色設定について

予め、サンプル配色12パターンをご用意していますので、難しく考えるよりサンプル配色から選択いただくのが、最も簡単に設定ができます。

|        |           |               |             |                 |             |                                                  | <u>カレン</u> ダー詳細設定                |
|--------|-----------|---------------|-------------|-----------------|-------------|--------------------------------------------------|----------------------------------|
| サンプル配色 | Color1    | Color2 Color3 | Color4      | 🔍 Color5 🔍 Colo | r6 🔍 Color7 | 🔍 Color8 🔍 Color9 🤇                              | 🔾 Color10 🔍 Color11 🔍 Color12    |
| 詳細設定   | 項目        | 背景色           |             | 文字色             |             | カレンダー                                            | 1.12パターンの配色から選択いただくのが最も簡単に設定できます |
|        | 背景        | #ffffff       |             | #888888         |             | 2013年11月                                         | * color1のパターン配色を表しています           |
|        | 枠線色       | #888888       |             | #888888         | <b>.</b> */ | 日月火水木金土                                          |                                  |
|        | Title     | #888888       |             | #ffffff         |             | 3 4 5 6 7 8 9<br>10 11 12 13 14 15 16            |                                  |
|        | 年月:       | #ffffff       |             | #888888         |             | 17 18 19 20 21 22 23<br>24 25 26 27 28 29 30     | 2.背景色と文字色について、タイトルと曜日欄を例にご理解下さい  |
|        | 曜日:       | #fbfdb9       |             | #888888         |             | ●今日                                              |                                  |
|        | 今日:       | #eed73d       |             | #666666         |             | DateType1                                        |                                  |
|        | 通常日:      | #ffffff       |             | #888888         |             | DateType3                                        | 3.休日の赤色以外で、10色の設定が可能です           |
|        | DateType0 | #ff00aa       | <b>.</b> .* | #ffffff         |             | DateType5                                        |                                  |
|        | DateType1 | #00ff80       | <b>.</b>    | #666666         |             | <ul> <li>DateType7</li> <li>DateType8</li> </ul> |                                  |
|        | DateType2 | #8fc207       | <b>.</b>    | #FITTIFF        |             | DateType9                                        |                                  |
|        | DateType3 | #2dbdf9       |             | #ffffff         |             | -                                                |                                  |
|        | DateType4 | #ff7d82       | <b>.</b>    | #ffffff         |             |                                                  |                                  |
|        | DateType5 | #5f76fd       | <b>.</b> *  | #ffffff         |             |                                                  |                                  |
|        | DateType6 | #803626       | <b>.</b>    | #fffff          |             |                                                  |                                  |
|        | DateType7 | #f76504       | <b>.</b> *  | #ffffff         |             |                                                  |                                  |
|        | DateType8 | #e02064       | <b>.</b> *  | #ffffff         |             |                                                  |                                  |
|        | DateType9 | #04acbb       | .*          | #ffffff         |             |                                                  |                                  |

#### <カラー選択はパターン選択だけでなく、配色位置ごとに選ぶこともできます>

#### 11).フォーマットと表示スタイルの選択をします。

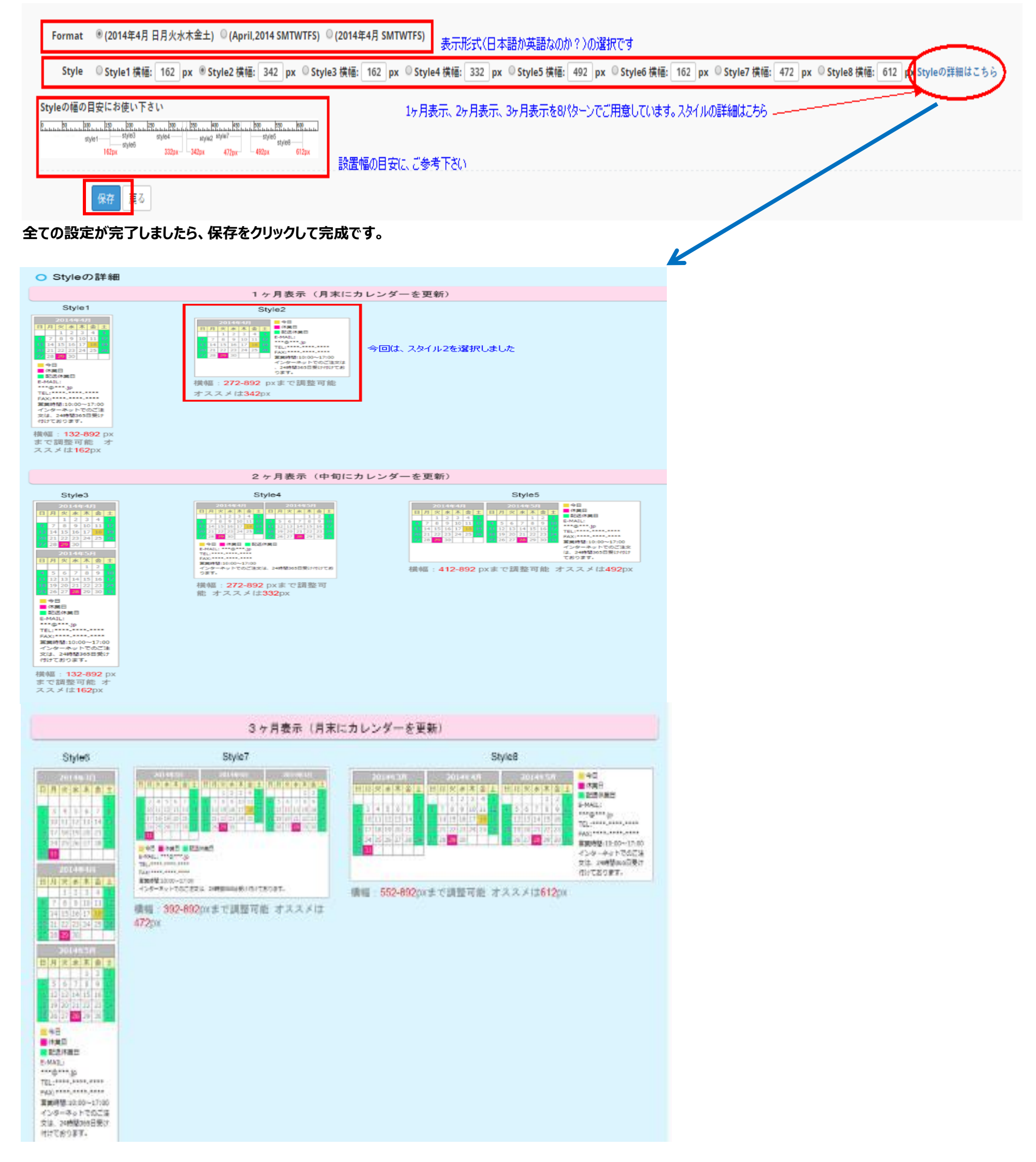

# <u>12).テンプレートの購入手続きをします。</u>

|                     | <u></u>                                  | 2                             |                      | 3                     |            |
|---------------------|------------------------------------------|-------------------------------|----------------------|-----------------------|------------|
|                     | 選択                                       | 購入預                           | 認                    |                       |            |
| ■ プラン選折             | 5                                        |                               |                      |                       | ~          |
| テンプ                 | レート名 b                                   | c317ff8-5583-4931-b           | afd-43a2453276       | 57ь                   |            |
|                     | (4117)                                   |                               |                      |                       |            |
| 価格                  | (税込) ¥                                   | 0                             |                      |                       |            |
|                     | クーポン                                     |                               | 藉                    | 定                     |            |
| テンプレートを             | 購入と、ご理                                   | 瞬下さい。いずれはオ                    | <b>肯料テンプレート</b>      | の販売を予定して              | います        |
|                     |                                          |                               |                      |                       |            |
| 下記の「購入り             | 記了」ボタン                                   | を押すと、購入が確定                    | 致します。                |                       |            |
| 真人則に、2019           | <ul> <li>F #D &lt;=&gt;)±.)#.</li> </ul> | 毎視でわ読み下さい。                    |                      |                       |            |
| 【注意事項               | 1                                        |                               |                      |                       |            |
| 【テンプレ               | ートについて                                   | ~1                            |                      |                       |            |
| 購入完了後               | 、弊社にて自                                   | 1日<br>自動で購入処理を致し、             | ます。                  | たご利用商用ます              |            |
| 2 00004270-         |                                          | 20, 17, 12, 04, 25,           | (87770-1             | - CAUMINULA 9         |            |
| 「請求書に」<br>購入後、「     | :ついて】<br> 購入履歴」の                         | の「請求書」よりご確認                   | 認できます。               |                       |            |
| サービス期<br>水ずご確認      | 間、支払期E<br>I下さい。                          | 日、請求金額及び振込[                   | コ座などの重要す             | 卸項を記載しており             | ます。        |
| 「ま*/ ニー             | 1.71                                     |                               |                      |                       |            |
| 支払は銀行               | 振込のみとな                                   | なります。                         |                      |                       |            |
| 第人代金は<br>振込手数料      | 、支払期日。<br>は、お客様は                         | までに指定口座へお振<br>こてご負担願います。      | り込み下さい。              |                       |            |
| 【キャンセ               | ามเสียงสา                                |                               |                      |                       |            |
| 購入日時よ               | :り72時間(3<br>のまっつセレ                       | 旧)以内は「購入履歴<br>した いかなる理由が      | E」よりキャンセ<br>あっても→切おS | いをお受けできます<br>別tできません。 |            |
| 返金は、い               | かなる理由な                                   | いあっても一切お受け                    | できません。               | ci/ ( C & C/00        |            |
| 【領収書に               | ວມຽງ                                     |                               |                      |                       |            |
| 領収書は発<br>請求書は「      | 許しておりる<br>「購入履歴」。                        | ません。 恐れ人ります<br>より印刷可能です。      | 「カゝ、 注画中板目己兼找月月      | 細にてこ対応下さい             | ۰ <b>۰</b> |
|                     |                                          |                               |                      |                       |            |
| 201 mg 1 = 22 (7) 2 | 注意東頂なり                                   | くまみ みの中やな了                    | 「忌」まし <i>た</i>       |                       |            |
| >>< M 8, 007.       | 工具業現でみ                                   | C BD and the C on Mildler S 1 | AUXUR.               |                       |            |
| 寺定商取引法(             | こ基づく表記                                   |                               |                      |                       |            |
|                     |                                          | 豆る                            | <b>⊯1</b> 曲          | 7                     |            |
|                     |                                          |                               |                      |                       |            |
|                     |                                          |                               |                      |                       |            |
|                     |                                          |                               |                      |                       |            |
|                     |                                          |                               |                      |                       |            |
| [>購入完了              |                                          |                               |                      |                       |            |
|                     |                                          |                               |                      |                       |            |

|                                                          | 選択                       | 購入確認 | 2<br>2                                |
|----------------------------------------------------------|--------------------------|------|---------------------------------------|
| ◇購入しました!<br>注文番号:t201612072156251941637779072<br>合計金額:¥0 | 無料ですので表示内容は、有料時のみの確認事項です |      |                                       |
| mt5.1 #                                                  |                          |      |                                       |
| ■ 振込元<br>ジャパンネット銀行<br>支店名:はやぶさ支店(ハヤブサ)                   |                          |      | ····································· |
| 店番号:003<br>口座種別:普通預金<br>口座番号:1299024<br>口座名義:カ)エムキューエム   |                          |      |                                       |
|                                                          |                          | Ē    | z                                     |
|                                                          |                          |      | 2                                     |

## 13).サイドナビのテンプレート管理を開き、作成したプレビューを確認して下さい。

| サイト管理 | iframe方式 > テンプレート管理 |  |  |  |  |  |
|-------|---------------------|--|--|--|--|--|

| データ管理      | • | Q 全サイト 🔽             | Q         全サービス            |       |                      |       |              |    |       |     |   |
|------------|---|----------------------|----------------------------|-------|----------------------|-------|--------------|----|-------|-----|---|
| iframe方式   | • | JavaScriptリスト表示 GIF画 | ·像表示(360°のみ) Video表示(360°の | )み)   |                      |       |              |    |       |     |   |
| O 新規テンプレート |   | 曲テンプレート管理            |                            |       |                      |       |              |    | 新規    | . 0 | ~ |
| 0 テンプレート管理 |   | テンプレート名              | アップロード日時                   | 所属モール | 所属ショップ               | ツール名  | データ名         | 状態 | プレビュー | 削除  |   |
| ページ方式      |   | 発送日表示                | 2016/12/09 14:48:38        | 楽天    | ※※※ <sup>【楽天店】</sup> | カレンダー | TOPページ カレンダー | ອ  | 確認    | ۵   |   |
|            |   | TOPページカレンダー          | 2016/12/07 21:56:25        | 楽天    | 【楽天店】<br>※※※         | カレンダー | TOPページ カレンダー | 3  | 確認    | ٠   |   |
|            |   |                      |                            |       |                      |       |              |    |       |     |   |

# 14).タグをコピーしてサイトに貼り付けて下さい。

| ■ <u>購入</u> 履<br>プレ | 歴 内マニュアル<br><u>パ</u> ュー ×                                                                                                    |                                                                                  |
|---------------------|----------------------------------------------------------------------------------------------------|----------------------------------------------------------------------------------|
| × (5)               | 定高 川高                                                                                                    |                                                                                  |
| -<br 1e<br>id=      | iframe方式はここから> <iframe <br="" frameborder="0" height="100%" scrolling="no" src="http://www.rakuten.ne.jp/gold/asics-trading/mqmsystem/d8ef4dbe-39af-4841-bf32-&lt;br&gt;c387432a68/40b78faf-697e-496e-b790-642279d074d0.html" width="342">"nms-plugin-d8ef4dbe39af4841bf321ec387432a68"&gt;</iframe> -iframe方式はここまで |                                                                                  |
| 95                  | 権認する                                                                                                    | レンガー                                                                             |
| サ<br>ま<br>い<br>確    | ーバーの更新間隔が長いサービス(例えばYahoo!トリプルは数十分程度)にアップロードした場合、アップロード直後は、テンプレートは正常に表示され<br>さん。<br>近く時間を置いてから確認して下さい。<br>認の際は、ブラウザやフレーム内更新等をお試し下さい。                                                                                                    | <sup>235</sup><br>カレンダーの設定が最も複雑です。<br>しかし、設定後は大変便利なツールです。<br>発送日表示と連動させることもできます。 |
|                     |                                                                                                    | 是非、ご活用下さい。                                                                       |